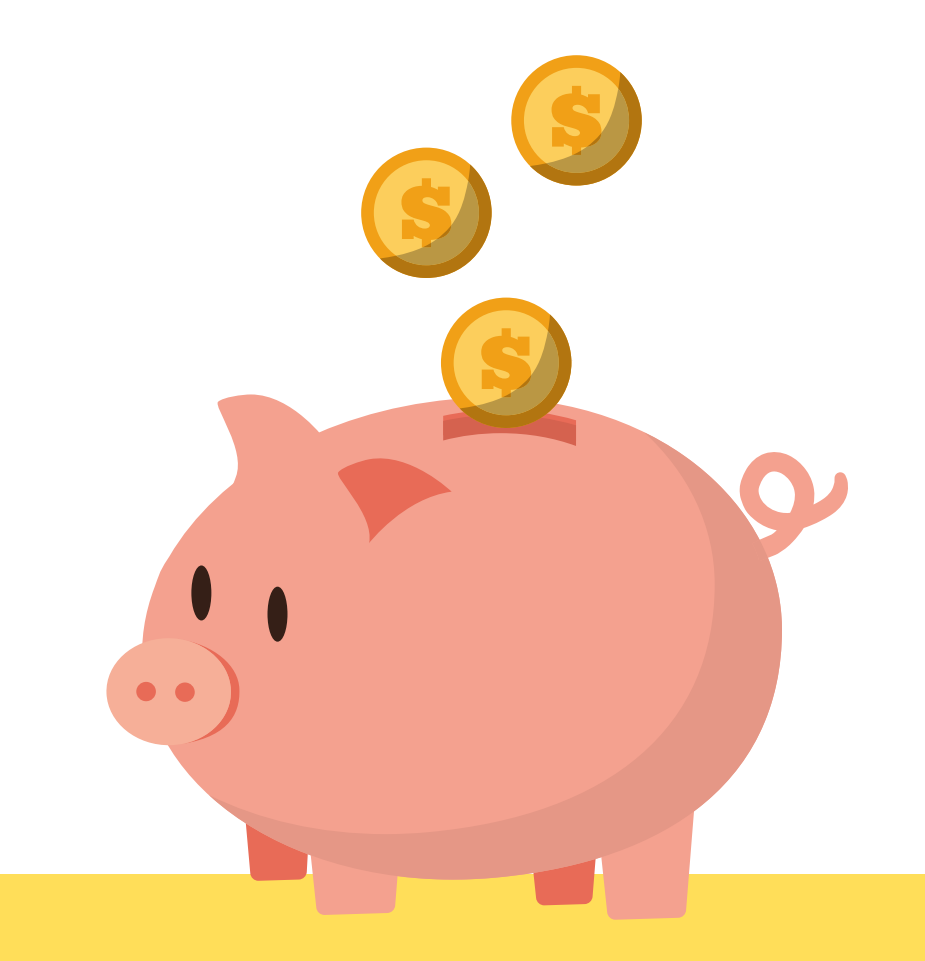

Libre Office: Alternativa gratuita on line (Cloud) per la creazione di contenuti testuali, didattici e per ufficio

# <u>scarica qui: https://it.libreoffice.org/</u>

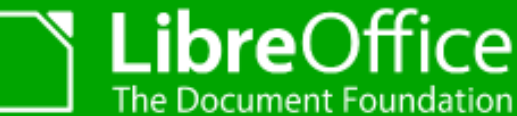

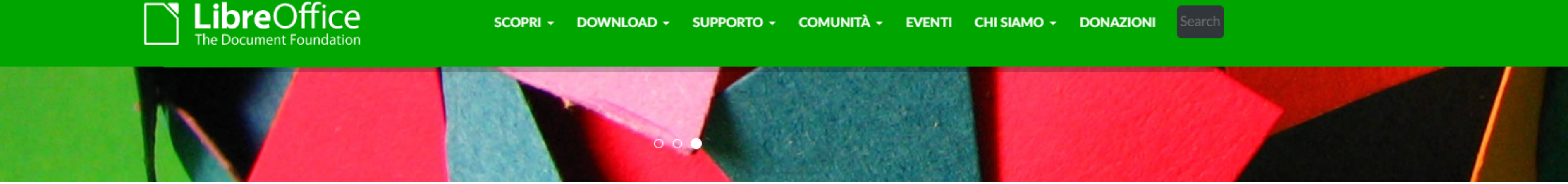

### Fare di più - Facilmente, Velocemente

LibreOffice è una suite per ufficio formidabile; l'interfaccia pulita e i numerosi strumenti a disposizione vi consentono di liberare la vostra creatività e aumentare la vostra produttività.

Le diverse applicazioni disponibili rendono LibreOffice la migliore suite per ufficio libera e open source sul mercato

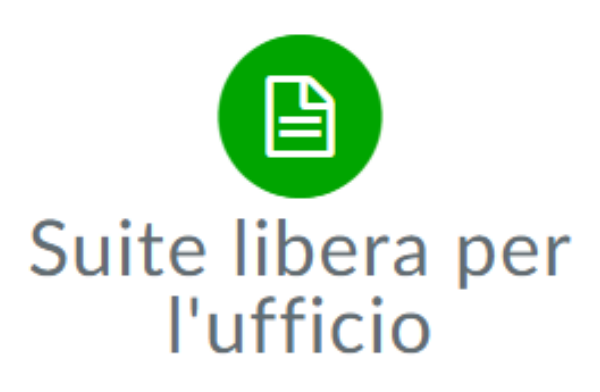

LibreOffice 7: la suite libera per ufficio che si distingue tra tutte le altre.

#### Lasciatevi sorprendere!

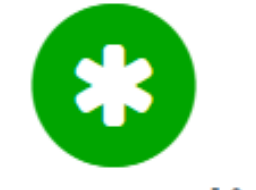

### Un progetto dinamico

LibreOffice è uno dei progetti più dinamici e solidi nel mondo del software libero e open source.

Chi siamo - I nostri valori

LibreOffice è molto più che un semplice software. Riguarda le persone, la cultura, la produzione, la condivisione e la collaborazione.

Entrate a far parte della comunità!

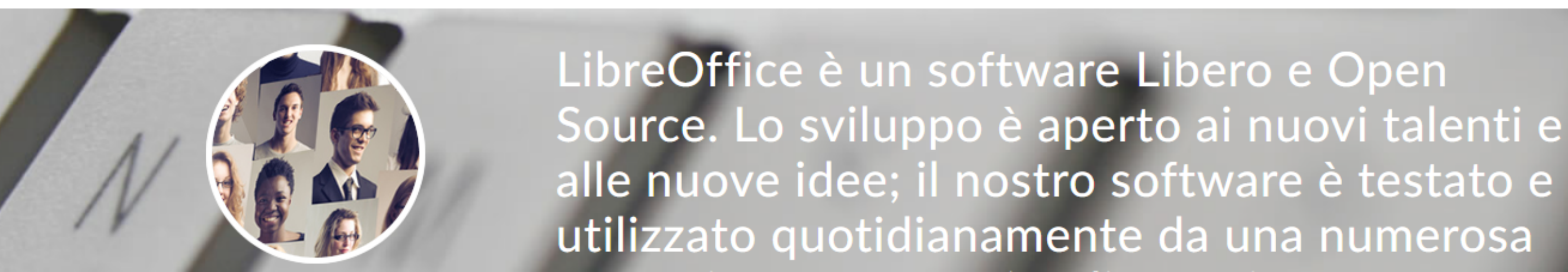

![](_page_1_Picture_17.jpeg)

![](_page_2_Picture_1.jpeg)

#### LibreOffice per le aziende Scopri / Cos'è LibreOffice App Store Microsoft e Mac Note di rilascio Cos'è LibreOffice Versioni di sviluppo Versioni portatili e immagini DVD LibreOffice come Flatpak LibreOffice come Snap LibreOffice come AppImage LibreOffice Impress Remote LibreOffice Online

### Fare di più. Facilmente, velocemente

LibreOffice è una suite per ufficio formidabile; l'interfaccia pulita e i numerosi strumenti a disposizione vi consentono di liberare la vostra creatività e aumentare la vostra produttività. Le diverse applicazioni disponibili rendono LibreOffice la migliore suite per ufficio libera e open source sul mercato: Writer (l'elaboratore testi), Calc (l'applicazione per fogli elettronici), Impress (per creare presentazioni multimediali efficaci), Draw (l'applicazione per il disegno vettoriale e i diagrammi di flusso), Base (il front-end per database), e Math (l'editor di equazioni).

![](_page_2_Picture_7.jpeg)

tps://it.libreoffice.org/download/download/

![](_page_2_Picture_10.jpeg)

### Scopri

![](_page_2_Picture_12.jpeg)

| Cos'è LibreOffice     |
|-----------------------|
| Nuove funzionalità    |
| Writer                |
| Calc                  |
| Impress               |
| Draw                  |
| Base                  |
| Math                  |
| Charts                |
| Cos'è Open            |
| Document              |
| Modelli ed estensioni |
| Chi usa LibreOffice   |
| Screenshot            |
|                       |

![](_page_2_Picture_14.jpeg)

![](_page_3_Picture_0.jpeg)

~

Download / Scaricate LibreOffice

### Scaricate LibreOffice

![](_page_3_Picture_4.jpeg)

Se siete appassionati di tecnologia, early adopter o utenti esperti, questa versione è per voi!

Note di rilascio per LibreOffice 7.6.2 Download aggiuntivi:

- Aiuto per utilizzo offline: italiano (Torrent, Informazioni)
- Software di gestione delle chiavi per la nuova funzionalità OpenPGP (sito esterno)

Desiderate cambiare lingua?

## **Libre**Office 7.5.7

Questa versione è leggermente più vecchia e non contiene le ultime funzionalità, ma è stata testata più a lungo. Per le distribuzioni aziendali, raccomandiamo vivamente di richiedere l'assistenza di partner certificati che offrono anche versioni di LibreOffice con supporto a lungo termine. Scegliete il vostro sistema operativo:

Windows (64-bit)

DOWNLOAD

Torrent, Informazioni

PROVIDE FEEDBACK

JOIN THE PROJECT!

MEET US AT EVENTS

DISCOVER LIBREOFFICE

C GOOD LOOKING DOCUMENTS

Scegliete il vostro sistema operativo:

Windows (64-bit) ~

DOWNLOAD Torrent, Informazioni

### scaricare la versione 7.6.2

![](_page_3_Picture_28.jpeg)

![](_page_4_Picture_0.jpeg)

se utilizzate crome clicca sull'icona di download appena si contorna tutta di azzurro e lo scaricamento ha raggiunt il 100%

![](_page_4_Picture_2.jpeg)

### seguire le istruzioni a monitor

![](_page_4_Picture_4.jpeg)

### dai download cliccare Su LibreOffice 7.6.2 ed avviare l'installazione

![](_page_4_Picture_6.jpeg)

### dopo il calcolo dello spazio necessario procedere con la conferma d'installazione "Tipica"

| 😹 LibreOffice 7.6.2.1 - Installazione guidata                                                                                                    | $\times$                              |
|----------------------------------------------------------------------------------------------------|---------------------------------------|
| Pronto per l'installazione del programma<br>È possibile iniziare l'installazione.                                                                                |                                       |
| Fai clic su Installa per iniziare l'installazione.<br>Per verificare o modificare le impostazioni di installazione, fai clic su<br>guidata, fai clic su Annulla. | lietro. Per uscire dall'installazione |
| Crea un collegamento sul desktop                                                                                                    |                                       |
|                                                                                                    | è possi<br>di bloco<br>"conser        |
| <                                                                                                    | etro Installa Annulla                 |

è consigliabile creare un'icona sul Desktop e continuare cliccando su installa con il tasto sinistro del mouse

![](_page_5_Picture_2.jpeg)

Installazione

![](_page_5_Picture_3.jpeg)

### ossibile che il sistema di Windows tenti loccare l'installazione. Cliccare il pulsante nsenti" autorizzando la modifica del sistema

| LibreOffi              | ce 7.6.2.1 - Installazione guidata                                                                                | _        |        | × |  |  |
|------------------------|----------------------------------------------------------------------------------------------------|----------|--------|---|--|--|
| stallazio<br>Le carati | ne di LibreOffice 7.6.2.1 in corso<br>eristiche del programma selezionate sono in fase di installazione.          |          |        |   |  |  |
| \$                     | Attendi che l'Installazione guidata installi LibreOffice 7.6.2.1. L'operazione potrebbe richiedere alcuni minuti. |          |        |   |  |  |
|                        | Stato:                                                                                                    |          |        |   |  |  |
|                        | Convalida dell'installazione in corso                                                                             |          |        | ĺ |  |  |
|                        |                                                                                                    |          |        | Ì |  |  |
|                        |                                                                                                    |          |        |   |  |  |
|                        |                                                                                                    |          |        |   |  |  |
|                        |                                                                                                    |          |        |   |  |  |
|                        |                                                                                                    |          |        |   |  |  |
|                        |                                                                                                    |          |        |   |  |  |
|                        |                                                                                                    |          |        |   |  |  |
|                        |                                                                                                    |          |        |   |  |  |
|                        | < Indietro                                                                                                    | Avanti > | Annull | а |  |  |

### attendere la conclusione dell'installazione della suite parallela ad Office

| 记 LibreOffice 7.6.2.1 - Installazione guidata 🛛 🕹 |                                                                                                    |  |  |  |
|---------------------------------------------------|----------------------------------------------------------------------------------------------------|--|--|--|
|                                                   | Installazione guidata completata                                                                                                    |  |  |  |
|                                                   | L'Installazione guidata ha completato l'installazione di LibreOffice 7.6.2.1. Fai clic<br>su Fine per uscire dalla procedura guidata. |  |  |  |
|                                                   | < Indietro Fine Annulla                                                                                                    |  |  |  |

![](_page_6_Picture_1.jpeg)

Cliccare sul pulsante Fine ---> L'installazione è completata

![](_page_6_Picture_3.jpeg)

![](_page_6_Picture_4.jpeg)

![](_page_7_Picture_0.jpeg)

![](_page_8_Picture_0.jpeg)

# <u>le basi dell'impaginazione editoriale e tipografica</u>